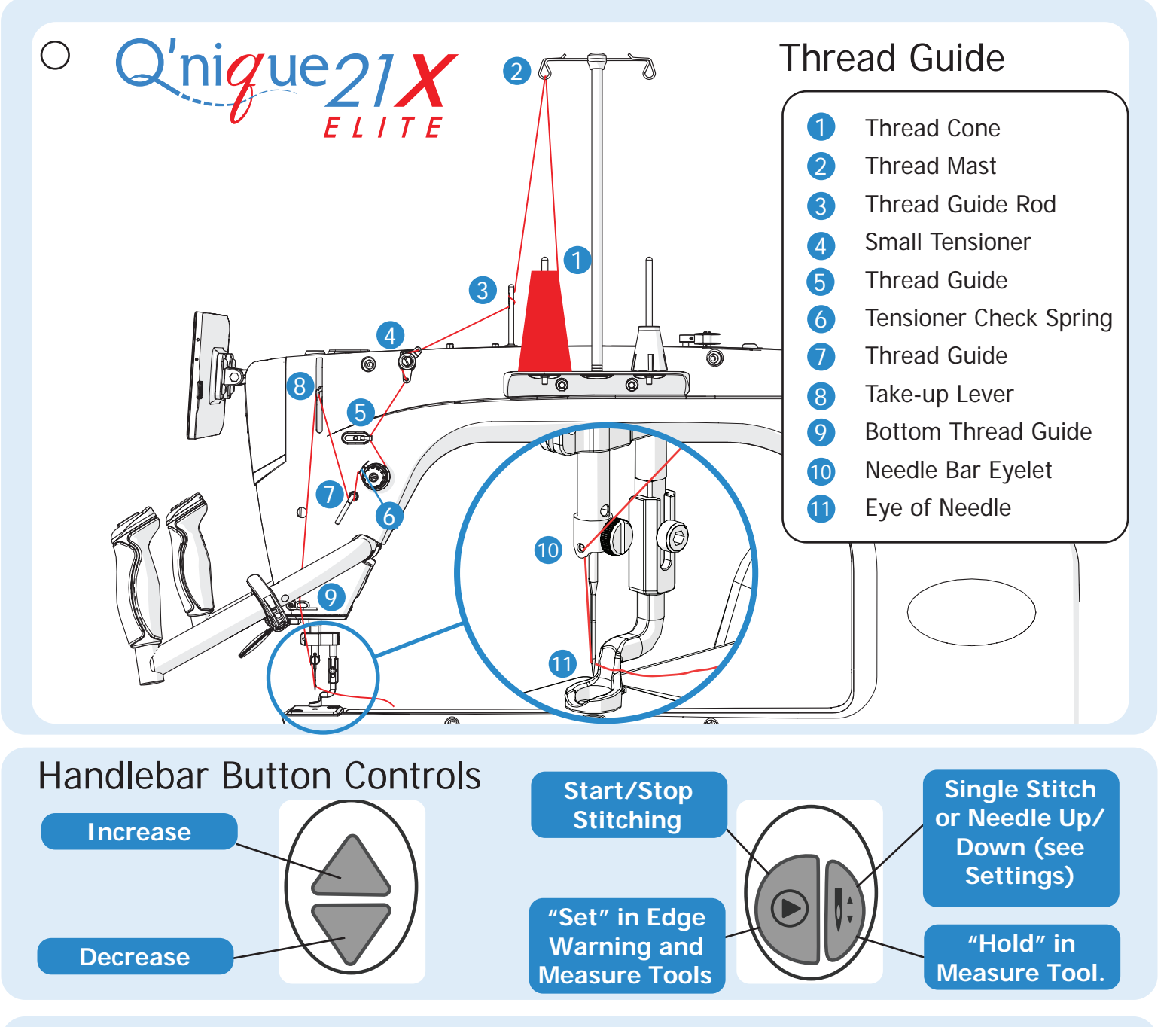

# Starting a New Project?

- 1. Gather fabric, batting, thread, and needles.
- 2. Clean your machine and carriage wheels and all tracks with a lint-free cloth.
- 3. Oil the hook assembly.\*
- 4. Check encoders are aligned with the tracks.\*
- Use a compatible new needle, and install it correctly.\*
- Confirm cables are plugged in, out of the way, and don't constrict the machine's movement.
- Check the machine's hopping foot height with the height tool.\*
- 8. Wind and load the bobbin correctly.\*
- Test your bobbin's tension (see "Bobbin Guide" on reverse side). Adjust if needed.

- 10. Set the bobbin estimator.\*
- 11. Use the "Thread Guide" above to thread your machine.
- 12. Measure and record your quilt's length and width for later reference.
- 13. Load your quilt onto your frame according to your frame manual's instructions.
- 14. Set the height of your take-up rail to about a finger's width from the machine bed.
- 15. Set your tension using scrap materials off to the side of your quilt.\*
- 16. Set the boundaries for the edge warning.\*
- 17. Pull up your bottom thread tails as you work (see manual instructions on "tying off").
- 18. Tack or baste down your quilt (see frame instructions).

\*See machine manual for details.

# **Needle Information**

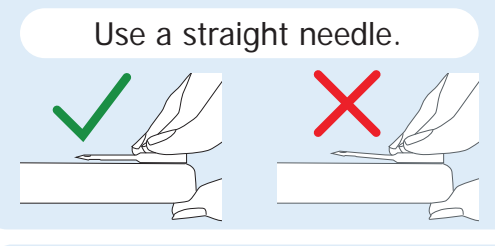

# Bobbin Guide

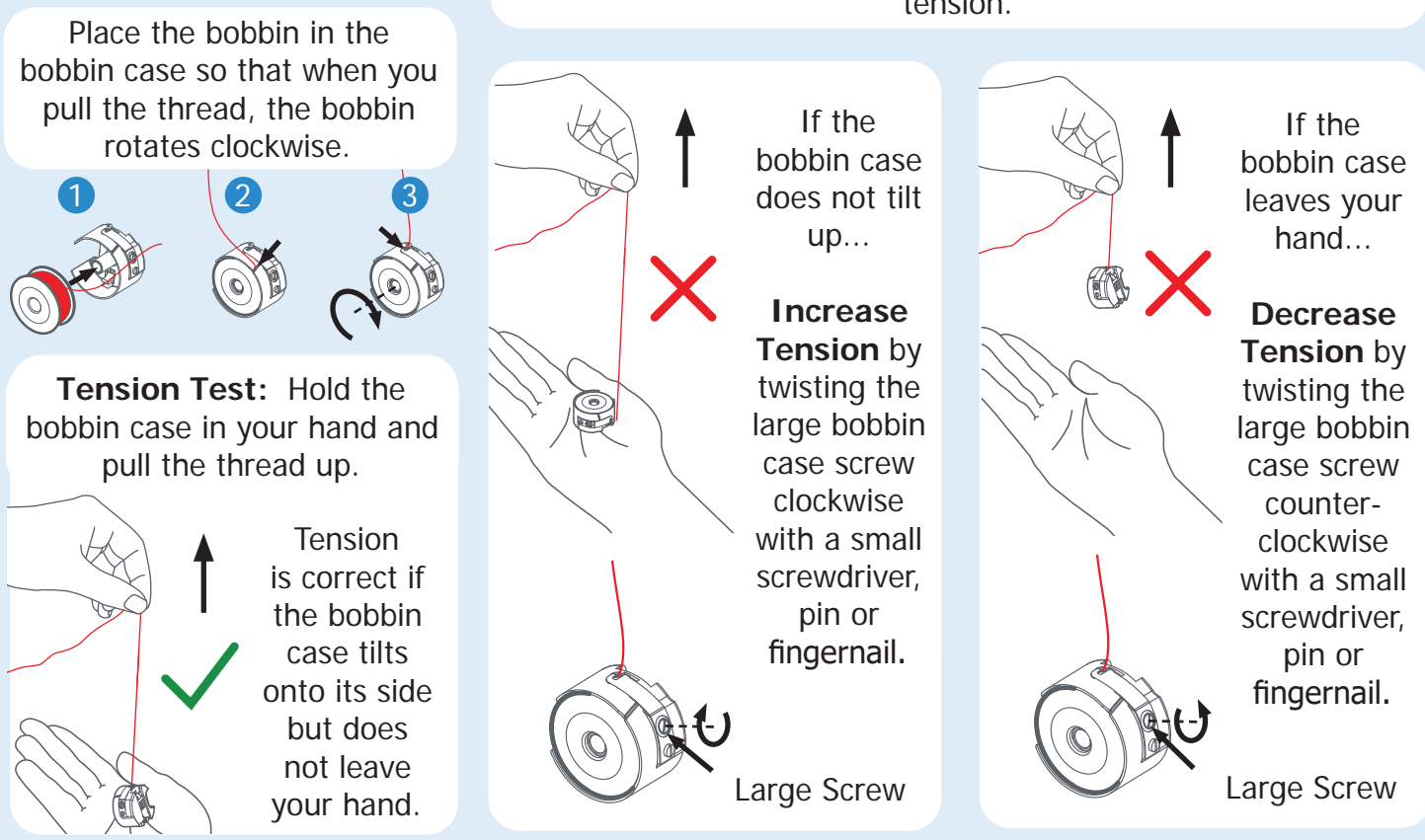

# Top Thread Tension

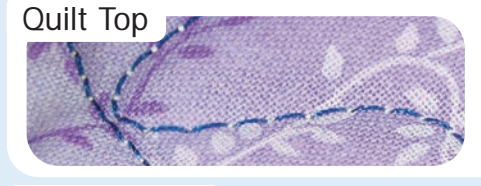

### Quilt Backing

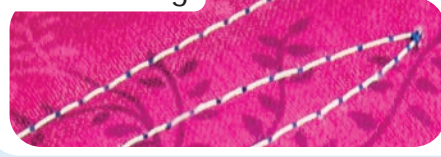

### Needle Style: DPx5 MR, 134 MR, Bobbin Type: M-Class

#### 1955 MR

| Size:  | Thread Size and Type:                                    |
|--------|----------------------------------------------------------|
| 14/90  | mono-filament, 100 wt. silk, 60 wt. polyester            |
| 16/100 | mono-filament, 60 wt., 50 wt. polyester or cotton thread |
|        |                                                          |

18/11040 wt. cotton and polyester, 30 wt. cottons and polyester20/125any thread 30 wt. or heavier

Set the bobbin tension first, and then adjust the top thread tension.

If the top thread (shown here in blue) is pulled through to quilt backing, increase tension.

If the bobbin thread (shown here in white) is pulled through the top layer of fabric, decrease

Set the bobbin tension first (see above).

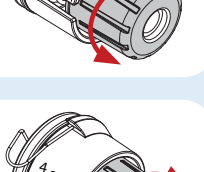

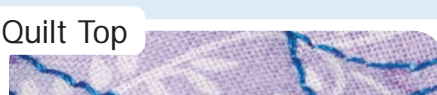

### **Correct thread tension**

top thread tension.

The top thread is not pulled to the quilt backing, and the bobbin thread is not pulled up to the quilt top.

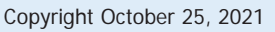

Grace Company

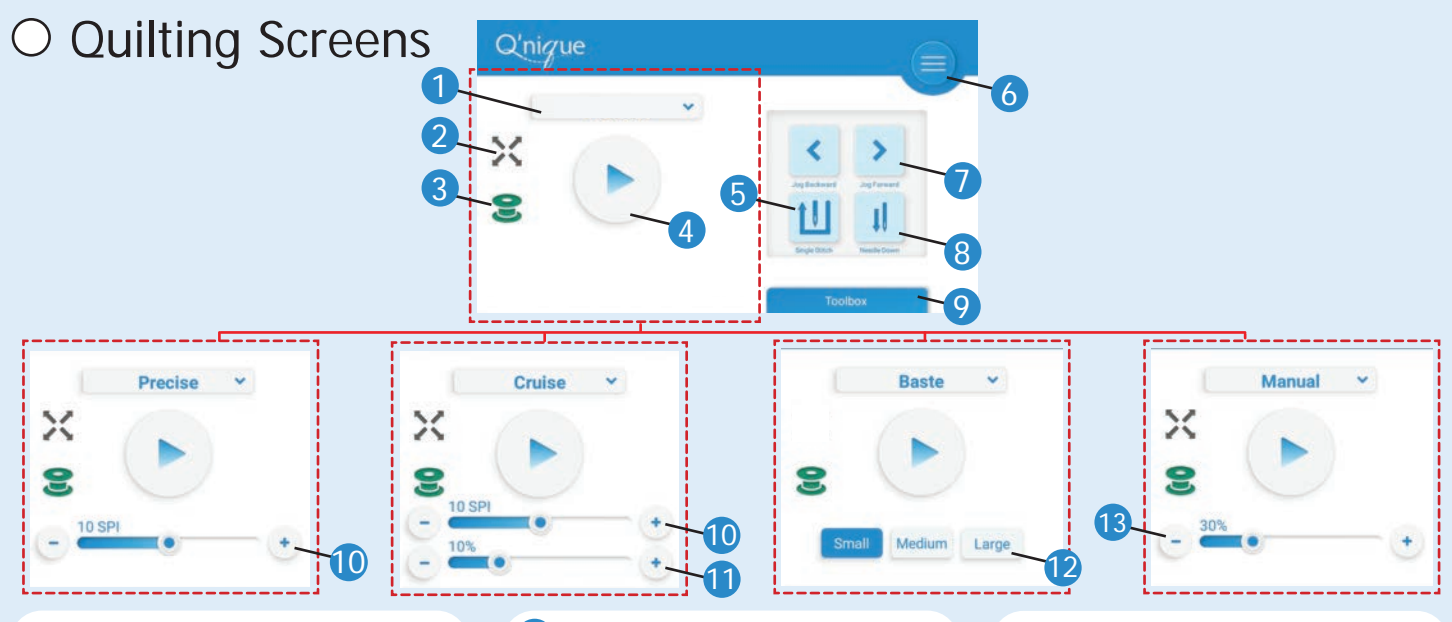

Ouilting Mode
Press the drop-down to
select a sewing mode:

- Precise
- Cruise
- Baste
- Manual

2 Edge Indicator

Lights up [X] when stitching within proximity of the quilt edge. Indicator only displays on screen after edge boundaries are set.

#### **Bobbin Level Estimate** Estimated bobbin fill level.

E

Between 11–21%

Above 21%

Under 10% Indicator does not show if turned off in Bobbin Estimator.

#### 4 Start/Pause Stitching Press to start or stop stitching. Changes [Red] when moving too fast.

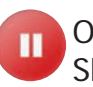

Overspeed warning. Slow machine down.

5 Single Stitch Creates a single stitch in place. Useful for tie-offs.

6 Menu Selection Tap to open the Settings and Help menus.

**Jog Needle** Press [<] or [>] to move the needle incrementally.

8 **Needle Up/Down** Press to move the needle to the highest or lowest position.

#### 

Tap to open the measure, calculator, bobbin estimator, edge warning, and project (stitch counter) tool.

### Stitch Length

Displayed in Stitches Per Inch (SPI) or Centimeter (SPC). Units can be changed in Settings.

Minimum Speed

Speed that the machine will stitch in place when not being moved.

12 Baste Stitch Length

 Manual Speed
Speed of stitching.
Displayed as a percentage of the total possible speed.

# Toolbox

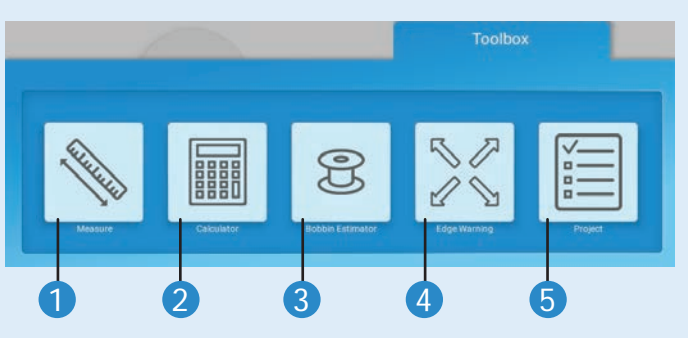

- **1 Measure -** Take measurements.
- 2 Calculator
- **Bobbin Estimator -** Warns you of low bobbin levels.
- 4 Edge Warning Set quilt boundaries.
- **5 Project -** Track stitch count for project.

# Settings Menu

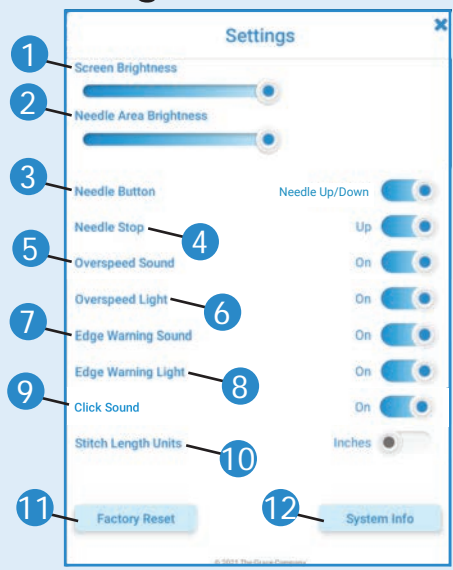

### Screen Brightness

**Needle Area Brightness** 2 Controls brightness of the light in needle area (white light only).

### **3** Needle Button

Set the handlebar button to single stitch or needle up/ down (moves the needle to highest or lowest position).

A Needle Stop

Choose to have the needle stop in the [Up] or [Down] position when stitching is inactive.

5 Overspeed Sound Press to mute the overspeed alarm.

6 Overspeed Light Press to disable the red overspeed warning light.

Edge Warning Sound Press to mute the edge warning alarm.

8 Edge Warning Light Press to disable the red light that shines over the needle plate when the machine approaches or passes over the quilt edge.

Olick Sound

Press to disable the click sound when you press buttons.

U Stitch Length Units Set the units to inches or metric.

Factory Reset Press to return your display to the original factory settings

2 System Info Displays the display and machine firmware versions.

# Lights, Alarms, and Icons

Red Light (Needle Area) The needle area may light

up in red if:

- The machine is moving too guickly across the quilt for stitch regulation. This light can be disabled in the Settings menu (Overspeed Light).
- The machine is approaching or has passed over the quilt boundaries. This can be disabled in the Settings menu (Edge Warning Light).

### **Overspeed Icon**

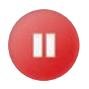

Machine is moving too quickly for stitch regulation. Slow down!

#### Alarm (Constant Tone)

Machine is being moved too guickly for regulated stitching. Alarm can be disabled in the Settings menu (Overspeed Sound).

#### Alarm (Beeping)

Machine approaching or has passed over the boundaries of the guilt. Boundaries must first be established in the Edge Warning tool. This alarm can be disabled in the Settings menu (Edge Warning Sound).

### **Bobbin Level Estimate**

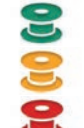

Above 21% Between 11-21% Under 10%

#### Screen Turned Off

The screen is set to turn off after five minutes of inactivity. Press any handlebar button to resume quilting. The screen sleep feature can be disabled in the Settings menu (Sleep).

### **Edge Warning Indicator**

- X Machine is stitching within boundaries.
- X Machine is approaching or has crossed quilt boundaries.

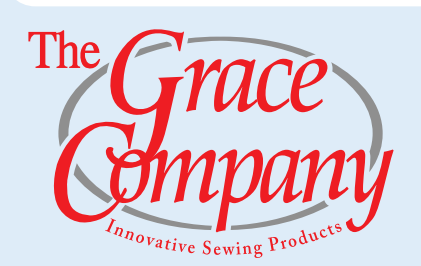